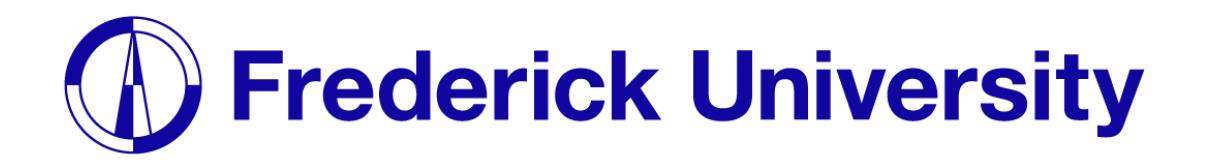

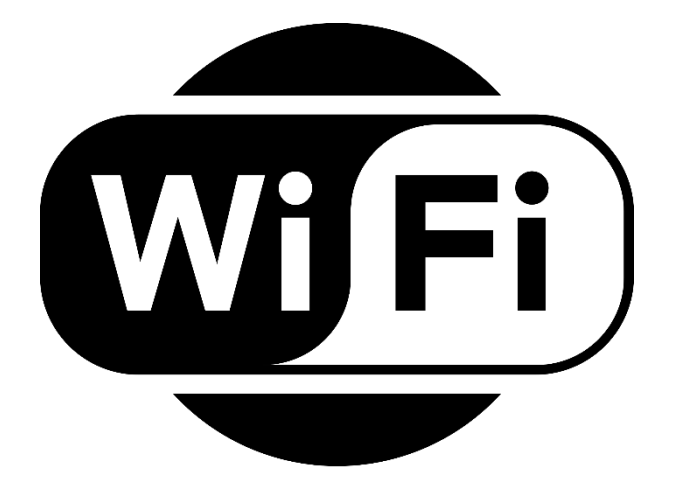

## Connect to Wi-Fi on

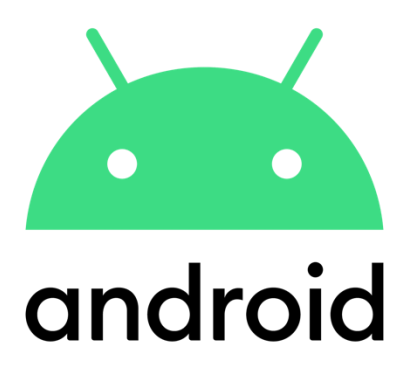

Computing Services Department 2023

Step 2: Enter the following settings,

as well as your student ID and

## Step 1: Open the settings app and locate the Wi-Fi tab, then choose "FREDERICK".

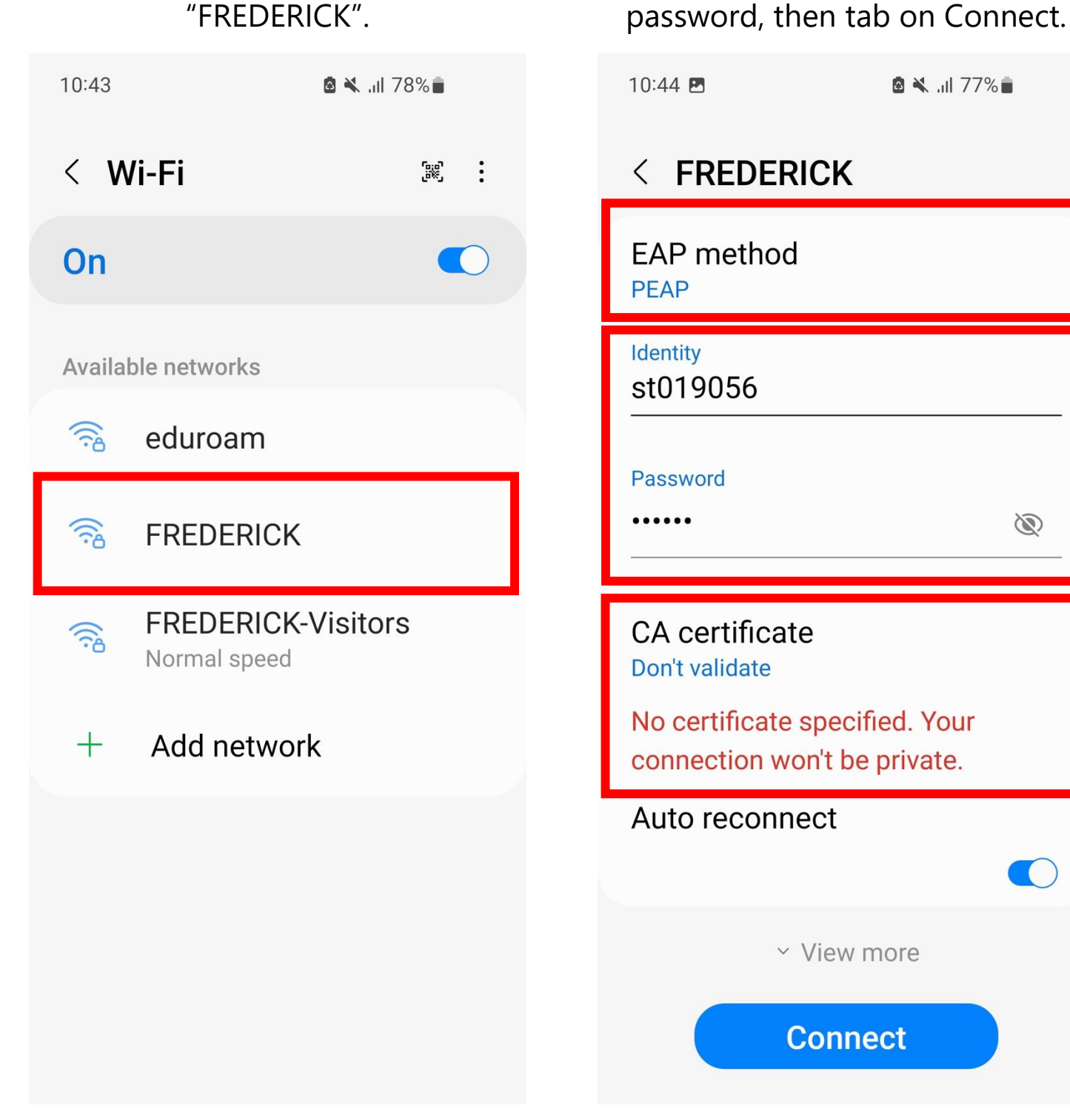

## **Step 3**: You are now connected.

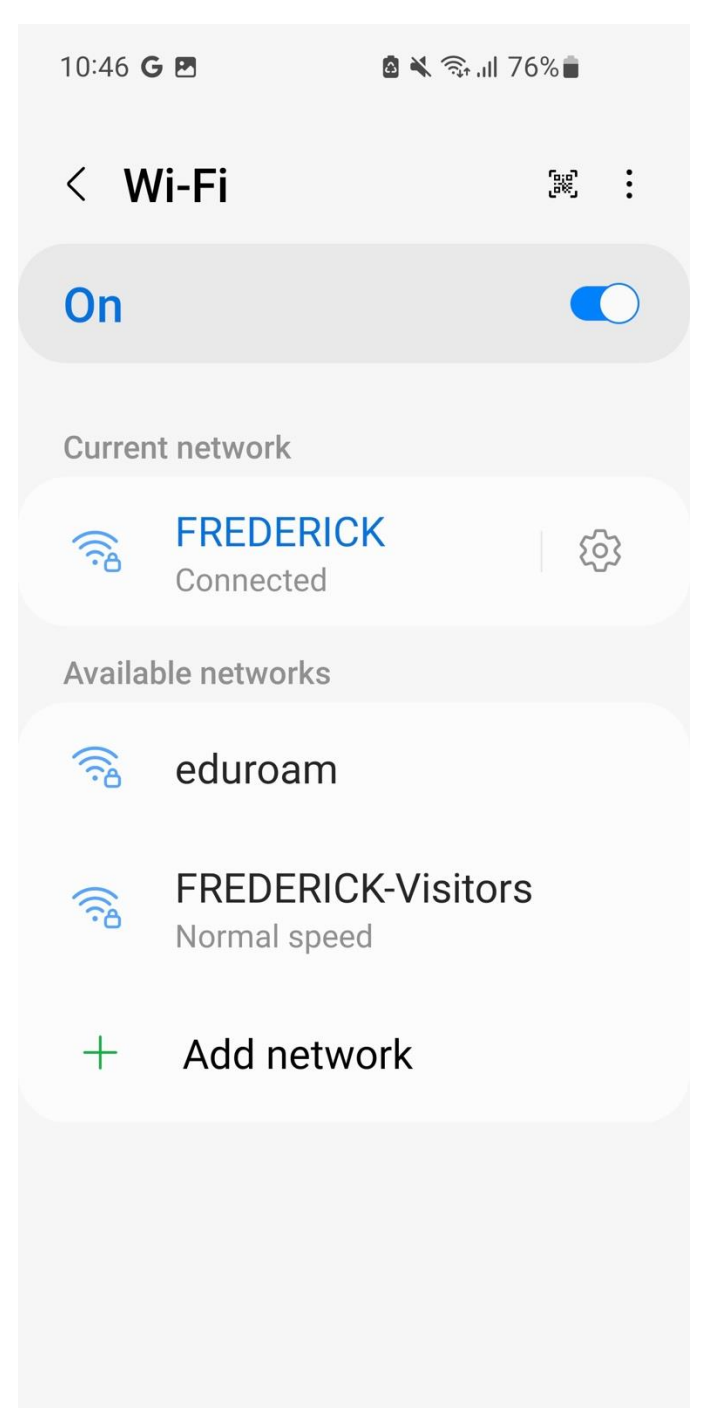